www.ezhometech.com

### 8. Enigma STB

Use **bouquets.tv** to play channels from Ezserver on enigma stb.

- A. by bouquets.tv:
- Download .tv file:
  - Go to Ezserver Panel to click User Button and select enigma or enigam16 to download it.

|      |    |             | User Name                                  | Password                                | Group                    | 2 | CH List                        |   | Movie List                    |   |
|------|----|-------------|--------------------------------------------|-----------------------------------------|--------------------------|---|--------------------------------|---|-------------------------------|---|
| User | 0  | 1<br>2<br>3 | root<br>00:1A:79:1A:80:F<br>93391085042271 | 1234<br>112013N009856<br>93391085042271 | golden<br>basic<br>basic | • | <br><br>Enigma<br>Enigma 1.5   | • | <br><br>Enigma<br>Enigma 1.5  | • |
|      |    |             |                                            |                                         |                          |   | Enigma 1.6<br>Enigma 1.6(RTMP) |   | nStreamVOD<br>"Enigma Script" |   |
| •    | Sa | ave         | e the .tv file                             |                                         |                          |   |                                |   |                               |   |

File Download

| Do you war | it to open or | save this file? |
|------------|---------------|-----------------|
|------------|---------------|-----------------|

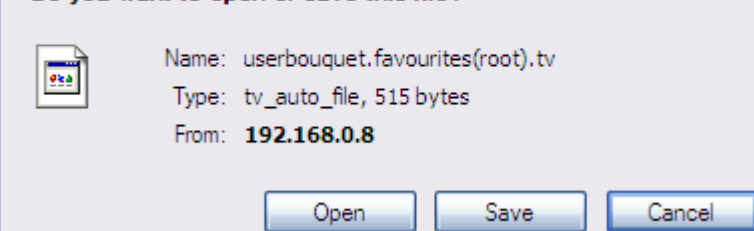

- Copy the .tv file into /etc/enigma2/ folder
- Download update script
  - Select Enigma Script or Enigma16 Script

| Bouquet  | CH List         |   |
|----------|-----------------|---|
|          |                 |   |
| golden 🔽 | *Enigma Script* | ~ |

Save ch\_update.sh

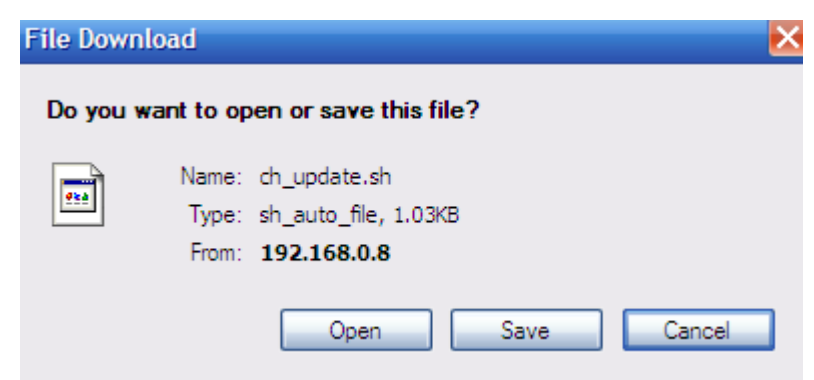

www.ezhometech.com

- Copy ch\_update.sh into /usr/script
- chmod 777 ch\_update.sh
- Create /usr/bin/enigma2\_pre\_start.sh and add the below line:

/bin/sh /usr/script/ch\_update.sh > /dev/null 2>&1 &

#### Set SID for epg:

- Login Panel
- Click Channel Button
- Click More Buttone of a channel
- Input Channel SID (ex. :0:1:13F:157C:13E:820000:0:0:0)

| EZserver<br>Step 1<br>Channel<br>Movie | Status(Uptime) ON (00:38:17) + +                       |  |
|----------------------------------------|--------------------------------------------------------|--|
| C http://192.168                       | .0.8:18000/ - Sport [CH 7] - Windows Internet Explorer |  |
| Channel                                | SID: :0:1:166:1C84:13E:820000:0:0:0                    |  |

• Click Save Button.

www.ezhometech.com

### 9. Enigma STB by MAC Protection

Ezserver enhances MAC protection with Enigma STB by a Linux script. The script is created by per user in Ezserver Panel and will be stored into enigma stb without any modification in enigma setting. Then Ezserver panel can control all enigma stb for authorization.

There are three steps to protect your content accessed by pre-defined MAC address. The first step is to define MAC address in Ezserver Panel, the second step is to download "mac.sh" from Ezserver Panel and finally copy it into Enigma STB.

Click MAC Addr. Button to add MAC address in the Accepted List

| Tetal 3  | lode * Accepted Mode                                 | Erfirsh Add    |
|----------|------------------------------------------------------|----------------|
| No.      | Accepted MAC ID (Format 12 bytes: as bb cc.dd as 6-> | waktoccddwwll) |
|          | 001122334455                                         | ×              |
| 2        | 112233445566                                         | ×              |
| 3        | aahbccddeef                                          | ×              |
| Total: 3 |                                                      | Editab Add     |

- Click User Button and select "MAC Address Script" to download "mac.sh"
  - Go to Ezserver Panel to click
     User
  - Select MAC Address Script

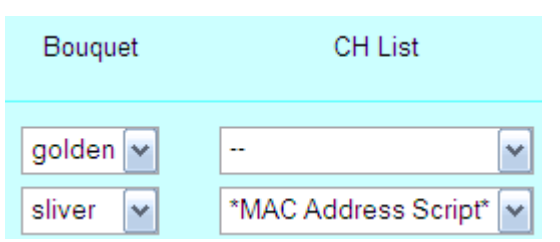

Save mac.sh

| File Dov | vnload                                                                                                    | K |
|----------|----------------------------------------------------------------------------------------------------|---|
| Do you   | want to open or save this file?                                                                                                    |   |
|          | Name: mac.sh<br>Type: sh_auto_file, 291 bytes<br>From: <b>192.168.0.8</b>                                                                                                    |   |
|          | Open Save Cancel                                                                                                    |   |
| 2        | While files from the Internet can be useful, some files can potentially<br>harm your computer. If you do not trust the source, do not open or<br>save this file. <u>What's the risk?</u> |   |

Copy mac.sh into Enigma STB

www.ezhometech.com

- Copy mac.sh into /usr/script
- chmod 777 mac.sh
- Create /usr/bin/enigma2\_pre\_start.sh and add the below line:

/bin/sh /usr/script/mac.sh > /dev/null 2>&1 &